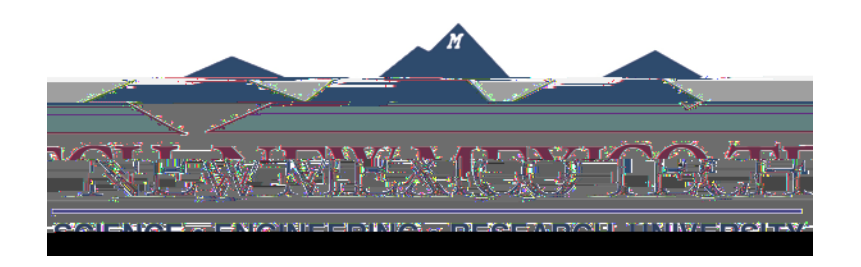

## **Dynamic Forms Account Creation:**

You can create a Dynamic Forms account from the login page that appears when clicking on a form link or by navigating to the following link: <u>https://dynamicforms.ngwebsolutions.com</u>

From the login landing page, click on Create New Account at the lower left corner of the page.

Please use your **@nmt.edu email address** for your **username** and choose a password, enter your name, nmt.edu mail address and answer the security questions.

## Verify your Dynamic Forms Account

• Dynamic Forms will send a verification email to the address you pro(v)252 (r)5 (e)2 (e)6 (05j)n e 11.04